## Vista Quick Start Guide

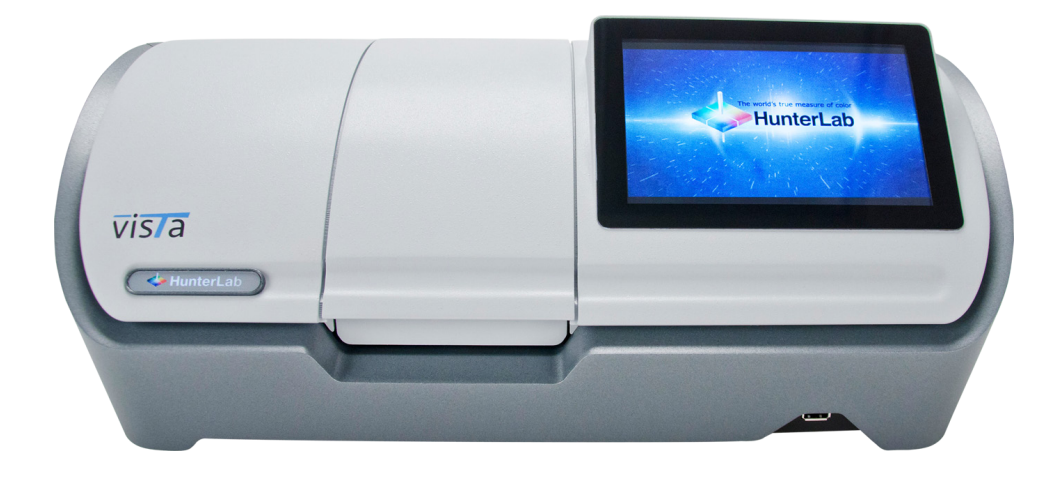

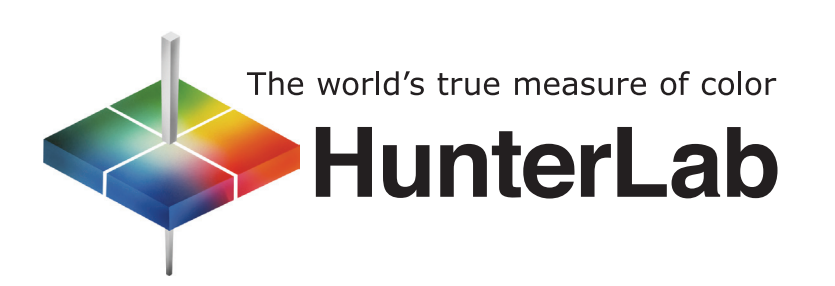

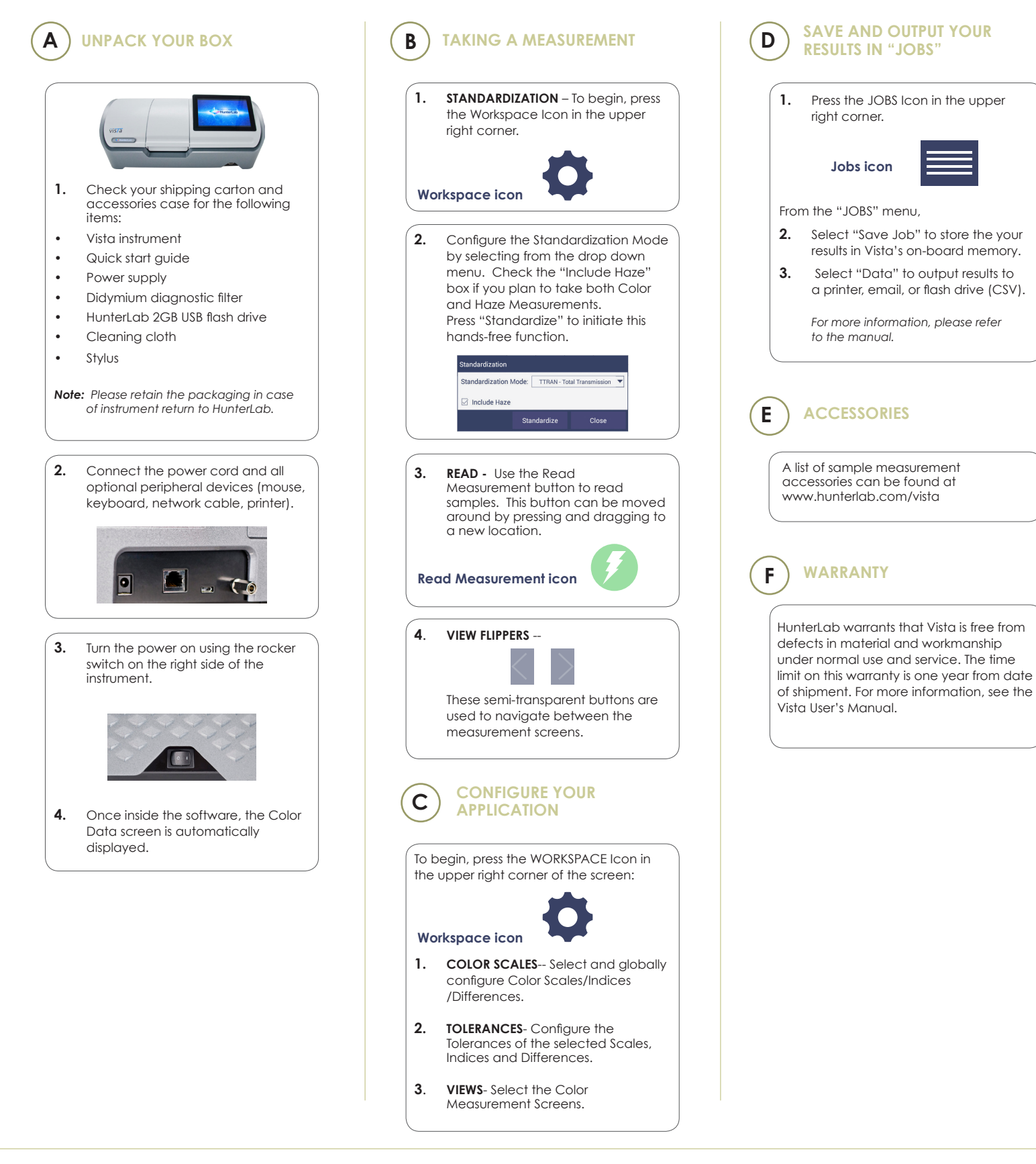

For more detailed instructions on using the instrument, please refer to the Vista User's Manual.

Visit www.hunterlab.com for information on all our products.

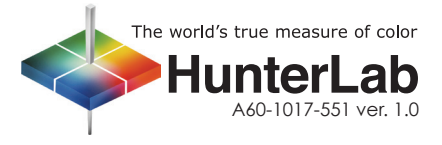